# Modul Lexikon für Shopware 4

### Inhaltsverzeichnis

| MODUL LEXIKON FÜR SHOPWARE 4 | 1 |
|------------------------------|---|
| FUNKTIONSBESCHREIBUNG        | 2 |
| SYSTEMEINSTELLUNGEN          | 2 |
| INSTALLATION                 | 3 |
| WICHTIGE INFORMATION         | 3 |
| MENÜINSTELLUNGEN             | 5 |
| LEXIKON EINTRÄGE             | 6 |
| ERSTELLEN EINES LINKS        | 7 |
| WICHTIGE INFOS               | 9 |

## Funktionsbeschreibung

### Features:

Mit Hilfe dieses Plugins, k nnen Sie Ihren Kunden die M glichkeit geben, Fachbegriffe die Sie im Backend eingepflegt haben, über eine separate Seite zu erklüren. Darüber hinaus haben Sie auch die M glichkeit unter den Plugineinstellungen einzustellen, ob Akronyme generiert werden für Kategoriebeschreibungen, Artikelbeschreibungen, Inhaltsbeschreibungen.

#### Beispiel von generierten Akronymen in der Artikelbeschreibung:

Demo: http://shopware.pixeleyes.de/wohnwelten/moebel/68/kommode-shabby-chic

#### Beispiel von generierten Akronymen auf einer Inhaltsseite:

http://shopware.pixeleyes.de/agb
(Begriffe "surculus, refectorium" )

#### Beispiel von generierten Akronymen auf einer Kategorieseite:

http://shopware.pixeleyes.de/wohnwelten/dekoration/ (Oben , Begriff "periclitatus" )

#### Wichtige Info:

Sofern Sie die Funktion zum generieren der Akronyme für Kategoriebeschreibungen, Artikelbeschreibungen, Inhaltsbeschreibungen aktivieren, kann sich dies bei sehr vielen eingetragenen Lexikoneinträgen negativ auf die Perfomance auswirken.

Es empfiehlt sich immer der Einsatz von reinen Textbeschreibungen, da das Plugin bei jedem Vorkommen eines Lexikoneintrags diese ersetzt (z.b. alt-, title-tags von eingefügten Links und Bildern)

## Systemeinstellungen

Systemvoraussetzung für dieses Plugin ist das Shopsystem Shopware ab Version 4.0.0, empfehlenswert ist Version ab 4.0.8

### Installation

### Wichtige Information

Vor der Installation des Plugins unbedingt eine Sicherung des Shops und der Datenbank durchführen

- 1. Die Zip Datei über den Plugin Manager von Shopware hochladen und installieren
- 2. Nach der Installation haben Sie die Möglichkeit, noch Einstellungen vorzunehmen siehe Screen

Einträge pro Seite: Hier stellen Sie ein, wie viele Einträge je Seite angezeigt werden sollen

#### Lexikon in den Artikelbeschreibungen:

Nein: Es werden keine Akronyme erzeugt Ja: Es werden Akronyme erzeugt

#### Lexikon in den Inhaltsbeschreibungen:

Nein: Es werden keine Akronyme erzeugt Ja: Es werden Akronyme erzeugt

#### Lexikon in den Kategoriebeschreibungen:

Nein: Es werden keine Akronyme erzeugt Ja: Es werden Akronyme erzeugt

**Der Startseitentext Ihres Lexikons**: Hier geben Sie einen Beschreibungstext ein, der dann auf der Startseite des Lexikon Plugins erscheint

#### Lexikon in den Artikeleigenschaften:

Nein: Es werden keine Akronyme erzeugt

Ja: Es werden Akronyme erzeugt

#### Lexikon in den Artikelfreitextfelder:

Nein: Es werden keine Akronyme erzeugt Ja: Es werden Akronyme erzeugt

#### Suchmethoden:

Standard: Einfache Such und Ersetzen-Methode Variante 1: Erweiterte Such und Ersetzen-Methode Variante 2: Erweiterte Such und Ersetzen-Methode. Ersetzt z.b. keine Alt Tags bei den Bildern Eigene: Hier können Sie ihre eigenen "Ersetzen-Funktionen" (PHP Kenntnisse vorausgesetzt) einbinden .zb. preg replace oder str replace Funktionen .

#### Testen Sie ihre eigenen Funktionen immer in einer Testumgebung, da sofern Ihre Funktion fehlerhaft ist, diese dann eventuell zu Ausfall des Shops im Frontend führen kann

Beispiel: Ihr Code wird an sich ersetzt und als Php Code ausgeführt. [pix] wird als Wert eingesetzt der dann als \$ ersetzt wird.

### **[pix]lexiconkeyword bzw. \$lexiconkeyword =** ist das jeweilige Keyword was gerade durchsucht werden soll

[pix]\_abbr bzw. \$\_abbr = ist das der Link des Akronyms.

**[pix]replace\_data bzw. \$replace\_data =** ist der jeweilige Content was durchsucht werden soll z.b. Artikelbeschreibung, Attribute etc.

[pix]replace\_data = @str\_replace(htmlspecialchars\_decode([pix]lexiconkeyword, ENT\_NOQUOTES), [pix]\_abbr, [pix]replace\_data);

| Deutsch Englisch                                              |                                                                                                    |    |   |
|---------------------------------------------------------------|----------------------------------------------------------------------------------------------------|----|---|
| Einträge pro Seite:                                           | 10                                                                                                    |    | 0 |
| Lexikon in der Artikelbeschreibungen:                         | Ja                                                                                                    | -  | 0 |
| Lexikon in den Inhaltsbeschreibungen:                         | Ja                                                                                                    | -  | 0 |
| Lexikon in den Kategoriebeschreibungen:                       | Ja                                                                                                    | -  | 0 |
| Der Startseitentext Ihres Lexikons:                           | Tahoma       Image: B       Image: Image: I | *  |   |
| Lexikon in den Artikeleigenschaften ,<br>Detailseite:         | Ja                                                                                                    | -  | 2 |
| Lexikon in den Artikelfreitextfelder , Detailseite:           | Ja                                                                                                    | -  | ? |
| Lexikon in den Artikelvariantengruppennamen ,<br>Detailseite: | Ja                                                                                                    | •  | 0 |
| Such Methode:                                                 | Variante 2                                                                                                    | •  | 0 |
| Cachezeit:                                                    | 3600                                                                                                    |    | 0 |
| Link Methode:                                                 | Modal                                                                                                    | -  | 0 |
| Eigener Code:                                                 | [pix]replace data = @str replace(htmlspecialchars_decode([pix]lexiconkeyword, ENT_NOQUC                                                                                                    | TE | 2 |

3. Die Administrationsseite erneut mit F5 neu laden.

## Menüinstellungen

Nachdem die Seite neu geladen wurde finden Sie unter Unhalte folgende neue Punkte vom Modul

|    |   | Inhalte |     |    | 1 | \$ |
|----|---|---------|-----|----|---|----|
|    | 6 | FAQ-Man | age | er |   |    |
| )ţ |   | Lexikon |     |    |   |    |

### Lexikon

Erstellen neuer Lexikon Einträge.

Diese Lexikon Einträge müssen dann einem Buchstaben des Alphabets untergeordnet werden.

## Lexikon Einträge

Dies geschieht über den Menüeintrag Inhalte > Lexikon

| L | exikon Uebersicht          |                                     |                           |                     |          |   |   |    |
|---|----------------------------|-------------------------------------|---------------------------|---------------------|----------|---|---|----|
| • | Lexikoneinträge hinzufügen | Ausgewählte Lexikoneinträge löschen | 😌 Seo Urls neu generieren |                     | Q Suchen |   |   |    |
|   | Titel                      |                                     | Aufrufe                   | Anzeigezeit         | Aktiv    |   |   |    |
|   | surculus                   |                                     | 110                       | 23.06.2013 00:45:00 | *        | P | 0 | L) |
|   | refectorium                |                                     | 105                       | 23.06.2013 01:30:00 | ✓        | P | 0 | L) |
|   | Tee                        |                                     | 25                        | 23.06.2013 01:30:00 | ✓        | P | ٢ | L) |
|   | Mansuetus                  |                                     | 168                       | 09.06.2013 01:15:00 | ≮        | 1 | 0 | L) |
|   | periclitatus               |                                     | 135                       | 03.06.2013 01:00:00 | ✓        | 1 | 0 | L) |
|   | Fix Übersicht              |                                     | 61                        | 24.06.2013 00:45:00 | ≮        | 2 | 0 | L) |
|   | Testübersicht              |                                     | 27                        | 04.09.2013 00:30:00 | ✓        | P | 0 | L) |
|   | Glossar                    |                                     | 15                        | 12.09.2013 01:15:00 | ≮        | 2 | 0 | L) |
|   |                            |                                     |                           |                     |          |   |   |    |

Sie klicken oben auf den Button "Lexikoneinträge hinzufügen".

Info: Oben ist noch ein Button "SEO Urls neu generieren" den Sie jederzeit betätigen können um die SEO Urls der Einrtäge neu zu generieren

Darauf hin erscheint das Bearbeitungsfenster

Bearbeitungsmodus:

| Lexik  | kon Konfiguration |                                                                           |                   |               | E                         |
|--------|-------------------|---------------------------------------------------------------------------|-------------------|---------------|---------------------------|
| Eins   | stellungen        |                                                                           |                   |               |                           |
| Lexik  | on-Stammdaten     |                                                                           | Optionen          |               | 8                         |
| Titel  | l:                | surculus                                                                  | Lexikon Eigenscha | ften          |                           |
| Key    | words:            | surculus                                                                  | Anzeigedatum:     | 23.06.2013    | <b>819</b>                |
| Akti   | iv:               | Aktivieren                                                                | Anzeigezeit:      | 00:45         | Ð                         |
|        |                   |                                                                           | Alphabet:         | 19            | •                         |
| Inhalt | te                |                                                                           | Bildverwaltung    |               |                           |
| Kurz   | zbeschreibung:    | Lorem Ipsum Lorem Ipsum Lorem Ipsum Lorem Ipsum                           | Als Vorschau r    | narkieren 🤤 : | Selektierte Bilder lösche |
|        |                   | Bitte geben Sie die Kurzbeschreibung der Lexikoneinträge ein              |                   |               | Bilder auswät             |
| 17     | BI                | Ū Schriftgröße ▼ ▲ ▼ !Ξ ፤Ξ Ε Ξ ⊒ Ø 以 已 <> ⊮*                              |                   |               |                           |
| Lo     | orem Ipsum Loren  | n Ipsum Lorem Ipsum Lorem Ipsum Lorem Ipsum Lorem Ipsum Lorem Ipsum Lorem |                   |               |                           |
| lp     | osum              |                                                                           |                   |               |                           |
|        |                   |                                                                           |                   |               |                           |
|        |                   |                                                                           |                   |               |                           |
|        |                   |                                                                           |                   |               |                           |
|        |                   |                                                                           |                   |               |                           |
|        |                   |                                                                           |                   |               |                           |
| Dfo    | adu a             |                                                                           | Suchmaschinen Opt | imierung      | Đ                         |
|        |                   |                                                                           |                   | Abbrechen     | Speichern                 |

Wählen Sie Rechts die Kategorie aus mit der Sie den neuen Eintrag verknüpfen möchten

Title: Geben Sie den Titel des Eintrags ein

Keyword: das Schlüsselwort was gesucht werden soll in den Beschreibungen um das Akronym zu generieren Aktiv: deaktivieren / Aktivieren des Eintrags

Kurzbeschreibung: diese dient nur für das Anzeigen in der Liste

Alphabet: Muss zwingend ausgewählt werden, um den Eintrag alphabetikalisch unterzuordnen

Anzeigezeit/datum: Wann der Eintrag eingestellt wurde

Bildverwaltung: Auswählen eines Bildes (Erscheint nicht bei aktivierter Anzeige des Accordeons

## Erstellen eines Links

Unter Inhalte Shopseiten müssen Sie einen neuen Eintrag erstellen für das Lexikon damit ein Link an ihrer gewünschten Stelle angezeigt wird. In diesem Beispiel wurde ein Link unter "Linker Bereich" erstellt "Lexikon"

| E Linker Bereich und Service/Hilfe oben |
|-----------------------------------------|
| 🗠 📾 Kontakt(1)                          |
| Hilfe / Support(2)                      |
| Impressum(3)                            |
| - 📄 AGB(4)                              |
| Versand und Zahlung(6)                  |
| Datenschutz(7)                          |
| Widerrufsrecht(8)                       |
| Fragen und Antworten(62)                |
| ⊕ 📄 Über uns(9)                         |

Erstellen Sie daher eine neue Seite und übernehmen Sie die untenstehenden Einstellungen:

| Titel:       Lexikon         Inhalt: $\bigcirc \bigcirc & \mathbf{B}$ $I$ $\blacksquare$ $\blacksquare$ <th< th=""><th></th></th<> |     |
|----------------------------------------------------------------------------------------------------|-----|
| Inhalt: ♡ ○ B I U Schriftgröße ▼ A ▼ III III III III III III III III I                                                                                                    |     |
|                                                                                                    |     |
|                                                                                                    |     |
|                                                                                                    |     |
|                                                                                                    |     |
|                                                                                                    |     |
|                                                                                                    |     |
|                                                                                                    |     |
| Piedra                                                                                                    |     |
| Plao. p                                                                                                    | 11. |
|                                                                                                    |     |
| Gruppen Zugewiesene Gruppen                                                                                                    |     |
| In Bearbeitung Unten (Informationen)                                                                                                    |     |
| Linker Bereich und Service/Hilfe oben                                                                                                    |     |
| Test                                                                                                    |     |
| Englisch links                                                                                                    |     |
| Link                                                                                                    |     |
| Link-Addresse: lexikon/                                                                                                    |     |
| Link-Ziel: _parent                                                                                                    | -   |
|                                                                                                    |     |

Tragen Sie folgendes in "Link-Adresse" ein: lexikon/

## Wichtige Infos

- Gehen Sie Schrittweise vor um Kategorien und Einträge einzustellen
  - 1. Einträge erstellen und dem Buchstaben des Alphabets unterordnen
  - 3. Gegebenenfalls Shopcache leeren um die aktuelle Ansicht im Frontend zu refreshen

Weitere Module finden Sie auf unserer Webseite www.pixeleyes.de

Individuelle Anpassungen richten Sie bitte an info@pixeleyes.de

Pixeleyes GmbH Geschäftsführer: Stefan Pakos Offerstraße 54 42551 Velbert Tel.: 02051 80 90 190 Fax: 02051 80 90 199